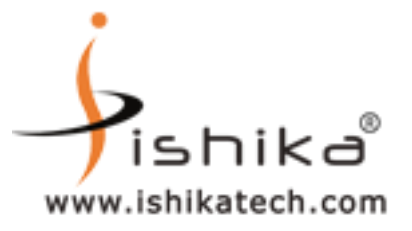

### <u>Step 1</u>

## OPEN THE ePass2003 DRIVER FOLDER FROM THE CD

|                                                                                                    |                             |                       | -           | Street Street Street Street |   |   |  | 0      | x |
|----------------------------------------------------------------------------------------------------|-----------------------------|-----------------------|-------------|-----------------------------|---|---|--|--------|---|
| epass203                                                                                                    | 33 token                    | Search epass2033 take |             |                             | _ | Q |  |        |   |
| Organize 🔻 Include in                                                                                                    | in library 🔻 Share with 👻 I | 3urn New folder       |             |                             |   |   |  |        | 0 |
| 🔶 Favorites                                                                                                    | Name                        | Date modified         | Туре        | Size                        |   |   |  |        |   |
| <ul> <li>Desktop</li> <li>Desktop</li> <li>Downloads</li> <li>Recent Places</li> <li>Libraries</li> <li>Documents</li> <li>Music</li> <li>Pictures</li> <li>Videos</li> <li>Local Disk (D:)</li> <li>My Web Sites on M</li> <li>Network</li> </ul> | tg<br>IS                    | 8/30/2013 1:48 PM     | Application | 1,217 KB                    |   |   |  |        |   |
| 1 item                                                                                                    |                             |                       |             |                             |   |   |  | 1:37 P | M |

 Ishika Technologies (P) Ltd, AD-35, Salt Lake City, Sector 1, Near Tank No #4, Kolkata - 700 064, West Bengal, INDIA

 Tele : +91-33-40041848 / +91-33-40068960 / +91-33-23341090. Cell : +91-9432644547 / 9038260669

 Website : www.digitalsignature.in

 Email : dsc@ ishikatech.com

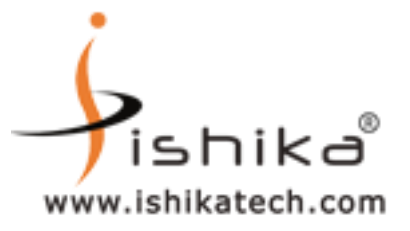

## Step 2

## DOUBLE CLICK ON ePass2003 Setup

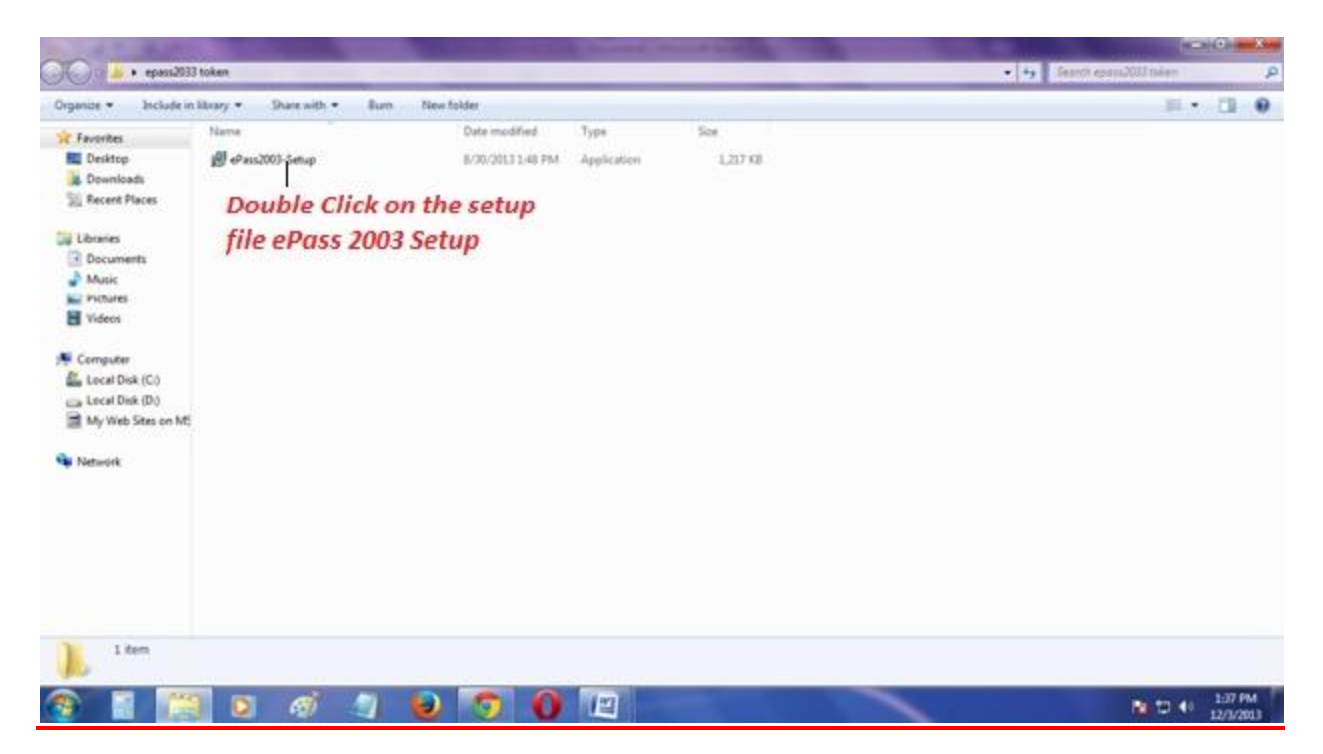

 Ishika Technologies (P) Ltd, AD-35, Salt Lake City, Sector 1, Near Tank No #4, Kolkata - 700 064, West Bengal, INDIA

 Tele : +91-33-40041848 / +91-33-40068960 / +91-33-23341090. Cell : +91-9432644547 / 9038260669

 Website : www.digitalsignature.in

 Email : dsc@ ishikatech.com

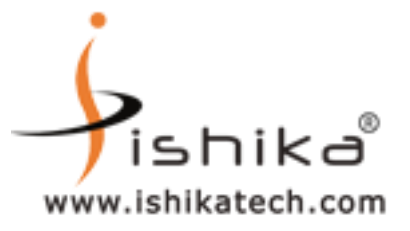

#### <u>Step 3</u>

## CHOOSE YES OPTION TO CONTINUE

| 🖉 📕 🖌 🕹 (pase233)                                              | toker.            |           |          |                                       |                                                                                                    |                                                                     |           | - ++ | Shares op a seu CUB have | 29    |                   | Р         |
|----------------------------------------------------------------|-------------------|-----------|----------|---------------------------------------|----------------------------------------------------------------------------------------------------|---------------------------------------------------------------------|-----------|------|--------------------------|-------|-------------------|-----------|
| Organize • Toxiatein                                           | ilu ali) 🐐 👘 Əliq | re with * | ouin Pre | an Iulear                             |                                                                                                    |                                                                     |           |      | 1                        | tta 🔹 | I                 | 10        |
| 🛜 Lever kes<br>💻 Decktop                                       | Nams<br>Alams     | ari p     |          | Data microfied<br>2,70,0017171818.000 | when the states and the states and the states are stated as the states are states and states are states and states are states are st | Jes<br>LITTE                                                        |           |      |                          |       |                   |           |
| 🕌 Downloads<br>🔛 Record Mares                                  |                   |           |          |                                       |                                                                                                    |                                                                     |           |      |                          |       |                   |           |
| <ul> <li>Livatics</li> <li>Documents</li> <li>Music</li> </ul> |                   |           |          |                                       |                                                                                                    |                                                                     |           |      |                          |       |                   |           |
| E Polices<br>B Views                                           |                   |           |          | CPuts20C2 Setter                      |                                                                                                    |                                                                     |           |      |                          |       |                   |           |
| j∰ Computa<br>≝ Local Diski(Co<br>_ local Diski(Co             |                   |           |          | 🕜 Ar ideat<br>Clice Ve                | uel arcsion al rEase<br>s to uninstall or clic                                                                                                    | 2)87 key dia sa <mark>y kes</mark> u in<br>No ta quit instal bition | usiziled. |      |                          |       |                   |           |
| C All All All All All All All All All Al                       |                   |           |          |                                       |                                                                                                    | Y=>                                                                 | Plu ]     |      |                          |       |                   |           |
| TURNOR                                                         |                   |           |          |                                       | Click y                                                                                                    | es to conti                                                         | nue       |      |                          |       |                   |           |
|                                                                |                   |           |          |                                       |                                                                                                    |                                                                     |           |      |                          |       |                   |           |
|                                                                |                   |           |          |                                       |                                                                                                    |                                                                     |           |      |                          |       |                   |           |
| 1 dem                                                          |                   |           |          |                                       |                                                                                                    |                                                                     |           |      |                          |       |                   |           |
| 📀 🖪 🚞                                                          |                   | 67 🔮      | 1 🥹      | 0 0                                   | EI                                                                                                    | el l                                                                |           |      | he iz                    | p (þr | 1.55 P<br>12/9/20 | WI<br>913 |

Ishika Technologies (P) Ltd, AD-35, Salt Lake City, Sector 1, Near Tank No #4, Kolkata - 700 064 , West Bengal, INDIA Tele : +91-33-40041848 / +91-33-40068960 / +91-33-23341090. Cell : +91-9432644547 / 9038260669 Website : <u>www.digitalsignature.in</u> Email : <u>dsc@\_ishikatech.com</u>

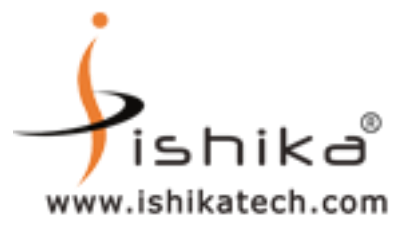

### <u>Step 4</u>

#### CLICK ON OK

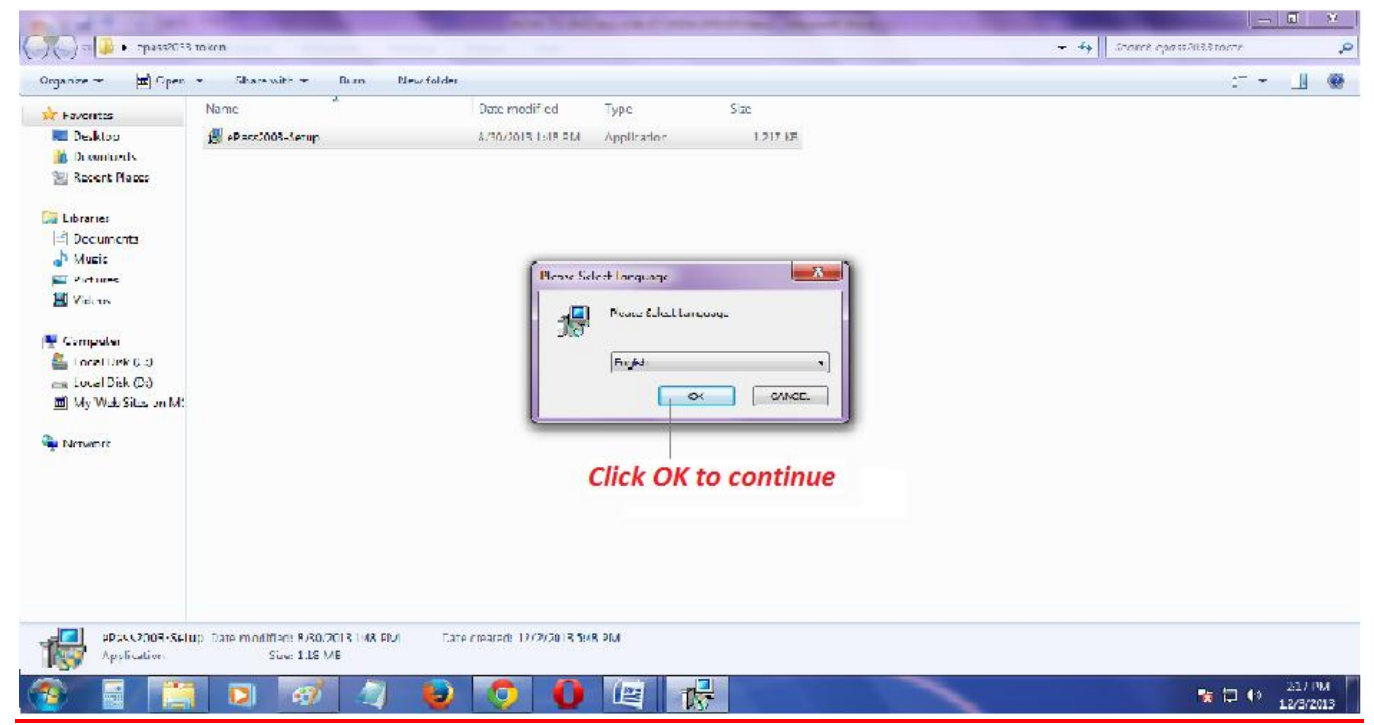

Ishika Technologies (P) Ltd, AD-35, Salt Lake City, Sector 1, Near Tank No #4, Kolkata - 700 064 , West Bengal, INDIA Tele : +91-33-40041848 / +91-33-40068960 / +91-33-23341090. Cell : +91-9432644547 / 9038260669 Website : <u>www.digitalsignature.in</u> Email : <u>dsc@\_ishikatech.com</u>

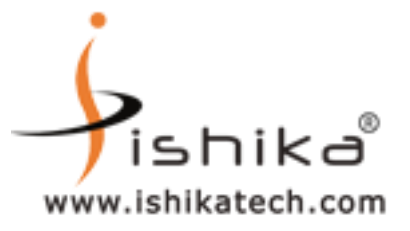

## <u>Step 5</u>

## NOW CLICK ON NEXT BUTTON TO CONTINUE

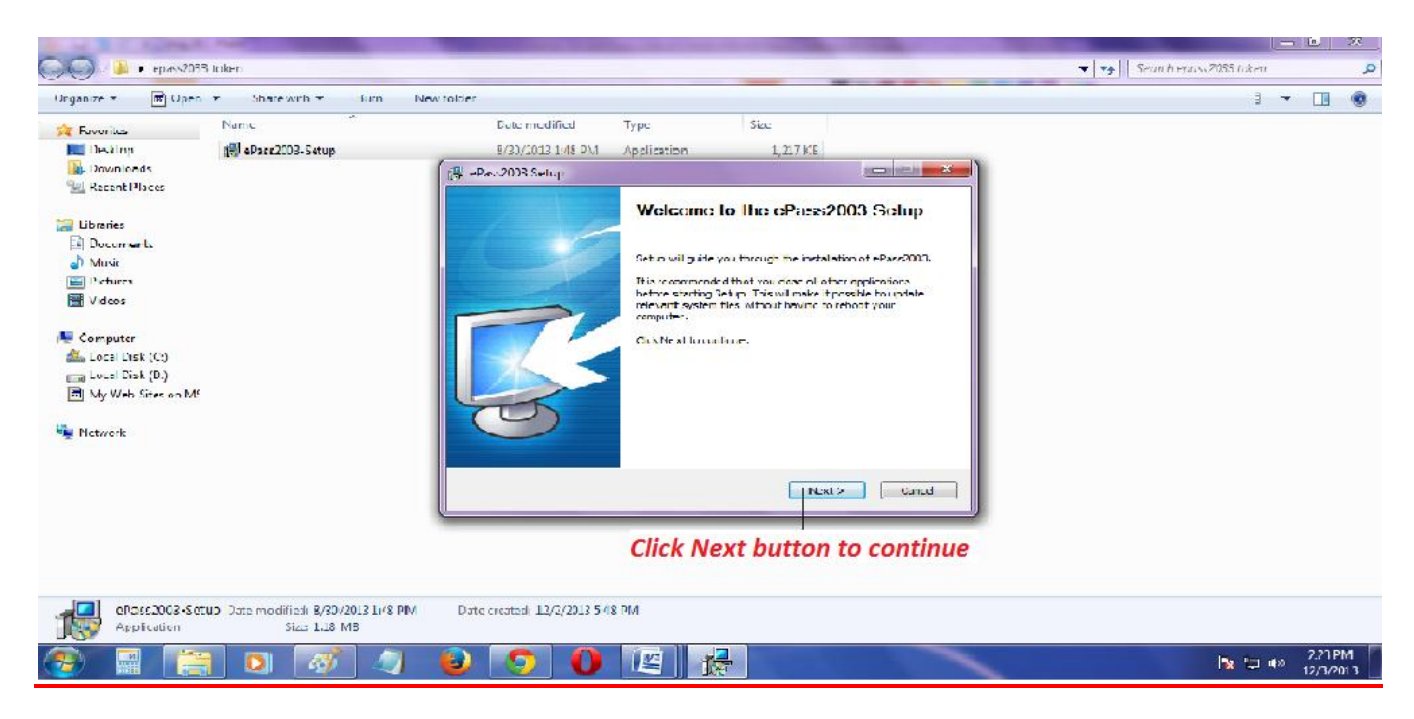

Ishika Technologies (P) Ltd, AD-35, Salt Lake City, Sector 1, Near Tank No #4, Kolkata - 700 064 , West Bengal, INDIA Tele : +91-33-40041848 / +91-33-40068960 / +91-33-23341090. Cell : +91-9432644547 / 9038260669 Website : www.digitalsignature.in Email : dsc@ ishikatech.com

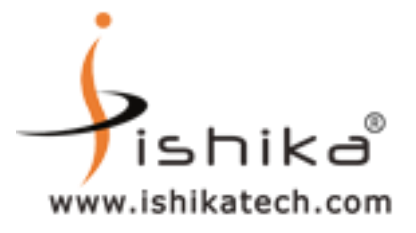

# <u>Step 6</u>

## FIRST , CHOOSE BROWSE BUTTON TO SEE THE DEFAULT

# PATH OF ePass2003 Setup IN C:\Program Files\Feitian\ePass2003

### THEN CLICK ON NEXT

| Securites                                                                                                    | Name             | Date modified lyne Size                                                                                                    |   |  |
|----------------------------------------------------------------------------------------------------|------------------|----------------------------------------------------------------------------------------------------|---|--|
| Desktop                                                                                                    | 📳 :PossX0J Setue | 8/J0/2011148 PM Application 121/KU                                                                                                    |   |  |
| 🖳 Recent Places                                                                                                    |                  | (洪) ePass2006 Setup                                                                                                    |   |  |
| Documents                                                                                                    |                  | Choose Install Location Unesse the following output of the source of the source of the |   |  |
| Pictures<br>Videos                                                                                                    |                  | Eatup will noted elfaced. Us in the following folder. To noted in a different folder, dick browse<br>and ad eact another folder. Uld: Next to continue.                                                                                                    |   |  |
| <ul> <li>Computer</li> <li>Local Disk (C)</li> <li>Local Disk (U)</li> <li>Ivy Web Sites on M5</li> <li>Network</li> </ul> |                  | Destination Felder                                                                                                    |   |  |
| - Harsh                                                                                                    |                  | Space required 5.396<br>Space and Haller 35.408                                                                                                    |   |  |
|                                                                                                    |                  | VPT QUCK, INFAIRT                                                                                                    |   |  |
|                                                                                                    |                  | Now choose Next button to further continue                                                                                                    | 2 |  |

Ishika Technologies (P) Ltd, AD-35, Salt Lake City, Sector 1, Near Tank No #4, Kolkata - 700 064 , West Bengal, INDIA Tele : +91-33-40041848 / +91-33-40068960 / +91-33-23341090. Cell : +91-9432644547 / 9038260669 Website : www.digitalsignature.in Email : dsc@ ishikatech.com

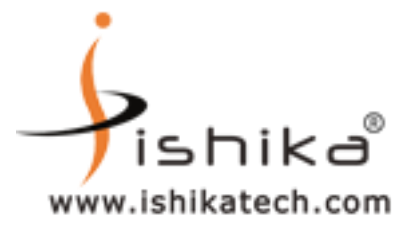

# <u>Step 7</u>

# NOW SELECT PRIVATE AS CSP TYPE FROM THE OPTION AND THEN CLICK ON INSTALL OPTION

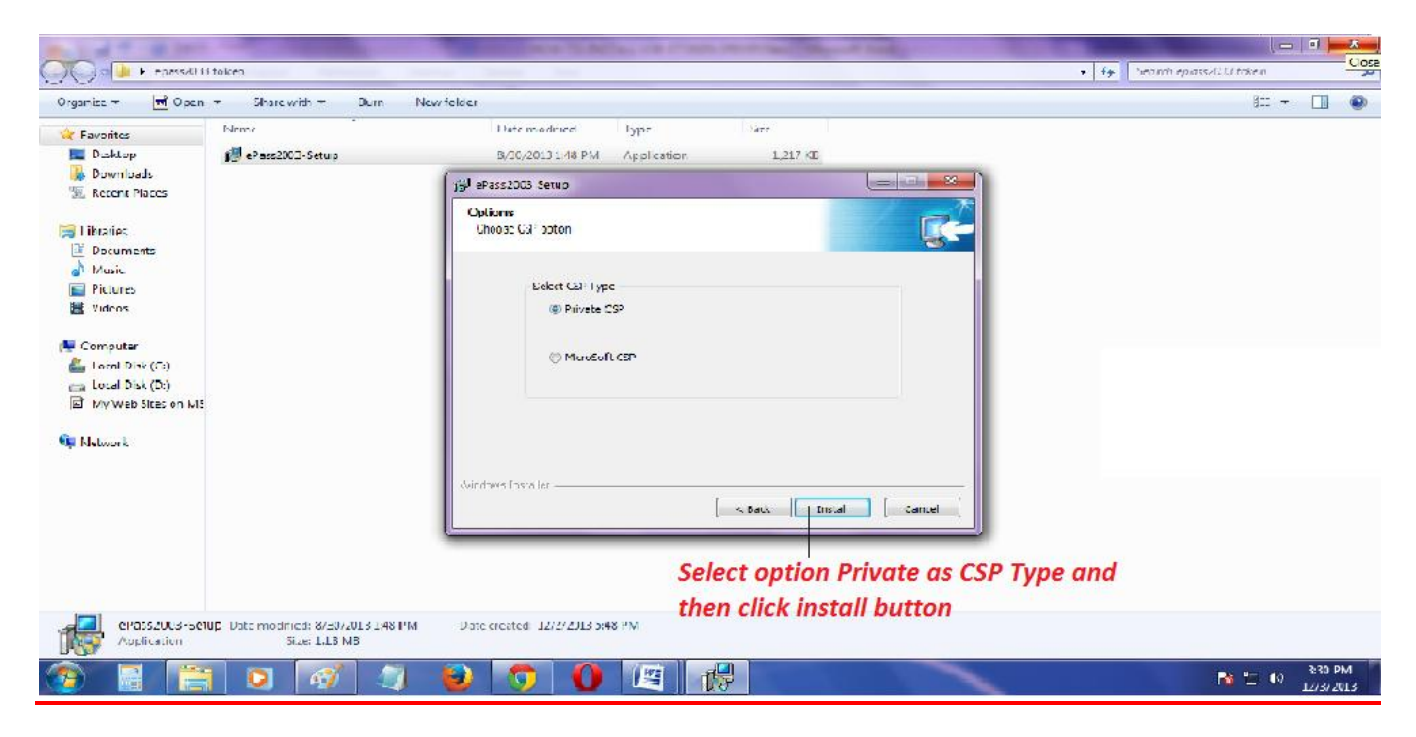

Ishika Technologies (P) Ltd, AD-35, Salt Lake City, Sector 1, Near Tank No #4, Kolkata - 700 064 , West Bengal, INDIA Tele : +91-33-40041848 / +91-33-40068960 / +91-33-23341090. Cell : +91-9432644547 / 9038260669 Website : <u>www.digitalsignature.in</u> Email : <u>dsc@\_ishikatech.com</u>

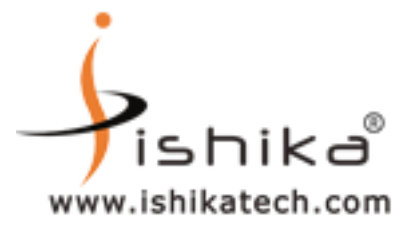

## <u>Step 8</u>

### AFTER INSTALLATION CLICK ON FINISH

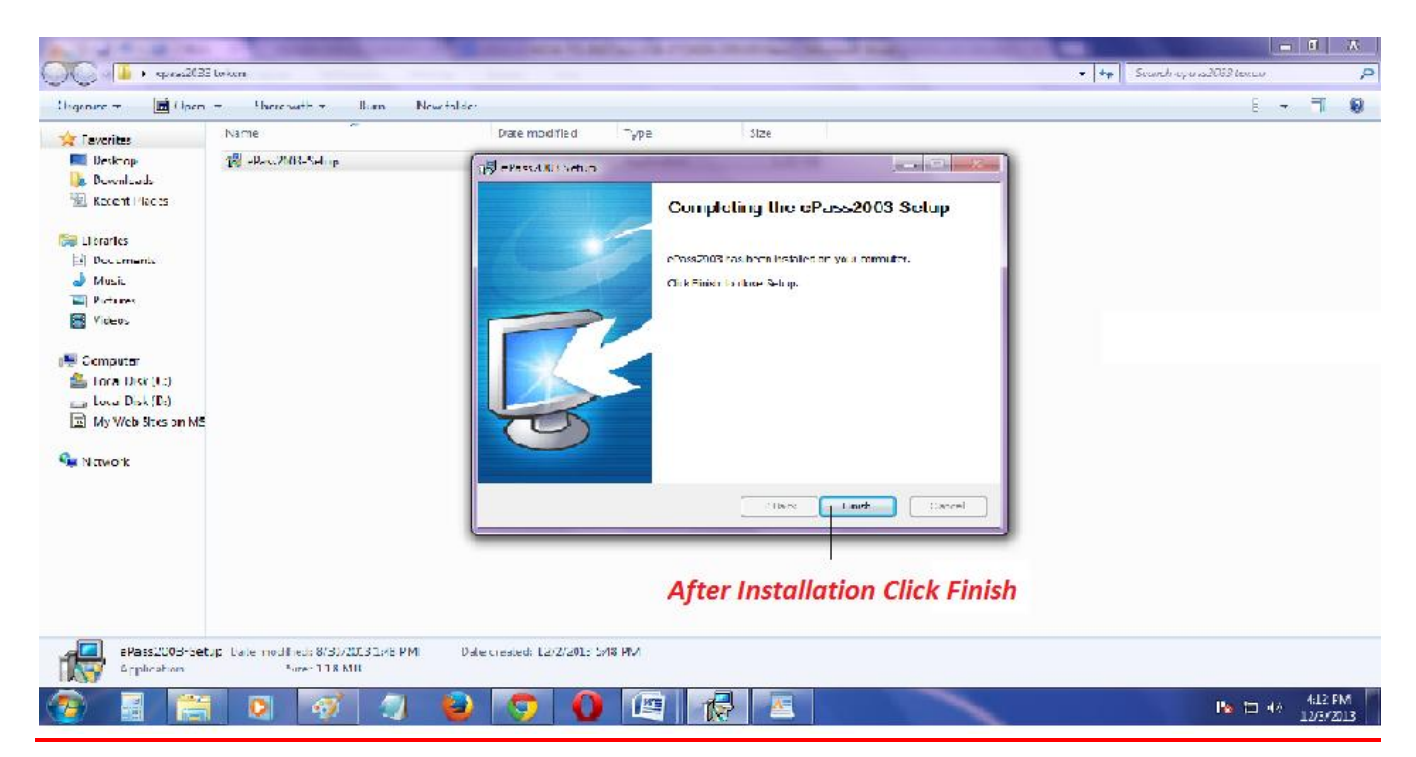

# PLEASE RESTART YOUR COMPUTER SYSTEM

Ishika Technologies (P) Ltd, AD-35, Salt Lake City, Sector 1, Near Tank No #4, Kolkata - 700 064 , West Bengal, INDIA Tele : +91-33-40041848 / +91-33-40068960 / +91-33-23341090. Cell : +91-9432644547 / 9038260669 Website : <u>www.digitalsignature.in</u> Email : <u>dsc@\_ishikatech.com</u>